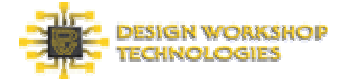

### <u>dw-2000 ver.8.70 ノードロック版インストールガイド</u>

## はじめに

この度は dw-2000 ver.8.70 をご購入またはご試用頂きまして誠にありがとうございます。本書では dw-2000 ver.8.70 ノードロック版のインストール方法を解説致しております。正しくインストール作業を終えられるよう、必ず 本書の手順に則って作業下さいます様お願い申し上げます。

# 実際の作業を始められる前に

実際のインストール作業を始められる前に、以下の準備を行って下さい

- ・ 念の為、予め本書を最後までお読みになって下さい。
- ・ 添付のインストール CD 内、またはメール添付にて届いた license.dat ファイル(ライセンスファイル) をパソコンのデスクトップ上にコピーしておいて下さい。

### お問合せ先

インストールに関するご質問は以下まで何なりと、お気軽にお申し付け下さいます様お願い申し上げます:

株式会社メディックス CAD 課 電話番号 : 03-5984-5555 / ファックス : 03-5984-5556 電子メール : eda@medix.co.jp

#### 複数商品のインストール

ー台の PC に複数のシリアル番号の dw-2000 ライセンスをインストールしているお客様は、特別なセットアップが 必要となって参りますので、お手数ですが弊社までその旨お申し付け下さい。

### ライセンスファイルの保存について

添付のインストール CD 内、またはメール添付にて届いた license.dat ファイル(ライセンスファイル)はパソコンの デスクトップ上に保存しておいて下さい。

また複数のライセンスをお持ちの場合、必ずご申請頂いたイーサネット(MAC)アドレスと一致したライセンスファ イルをお使い下さい。両者が一致しない場合、正しくインストールされず、またプログラム自体も起動しませんので ご注意下さい。

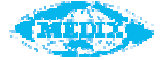

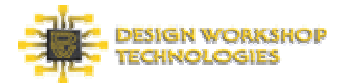

## インストールの仕方(ノードロック版)

では実際のインストール作業について解説していきます。前項までの注意事項を全て満たしているか、今一度ご 確認の上作業に進んで下さい:

- プログラム CD-ROM の Installer フォルダ、またはインターネット経由で取得されたインストーラーファイルから 32bit 版 OS をご使用のお客差は *dw2000\_v8.70\_installer\_32bit.exe* ファイルを、64bit 版 OS をご使用のお客様は *dw2000\_v8.70\_installer\_64bit.exe* ダブルクリックして起動して下さい。ファイルは自己解凍を開始し、その後インストーラーが自動起動します。
- 2、インストーラーが起動したら以下の各号に従って作業を進めて下さい:
  - a、まず最初に dw-2000 InstallShield Wizard ダイアログボックスが表示されますので、Next をクリックし 次に進んで下さい。
  - b、Software License Agreement が表示されますので、内容をご理解の上同意される場合は Next をクリ ックし次に進んで下さい。
  - c、次に Choose Destination Location ダイアログボックスが表示されますので、プログラムのインストール 先がデフォルト(c:¥Program Files¥Design Workshop Technologies¥dw2000\_v8.70)のままでよけ ればそのまま Next をクリックし次へ、インストール先を変更したい場合にはパスを指定した後 Next をク リックし次へ進んで下さい。
  - d、次に License Manager Setup 画面が表示されますので、Install License Manager を選択し、続いて Next をクリックし次に進んで下さい。アプリケーションファイルのコピー作業が始まります。
  - e、コピー作業が終了すると、次にLicense Manager Setup ダイアログボックスが表示され、license.datフ アイル(ライセンスファイル)がどこに保存されているか問い合わせてきます。
  - f、 デスクトップに選択先フォルダを移し、デスクトップ上にある license.dat ファイルを指定し、Open(開く)を クリックして下さい。インストーラーはプロテクトキー認証用の Sentinel System ドライバー及び License Manager Service のインストールを開始します。
    - ※ sentinel driver インストーラーよりPC の再起動を促されるメッセージが表示される場合がございま すが、ここでは No を選択し再起動は行わないで下さい。
  - g、次に InstallShied Wizard Complete ダイアログボックスが表示され、PC の再起動を促されますので、 Yes, Iwant to restart my computer now を選択し、Finish をクリックして下さい。PC の再起動を行い ます。

以上でインストール作業は完了です。PC 再起動後はスタートメニューのプログラムー覧から、またはデスクト ップに生成された dw-2000 Viewer+ v8.70 アイコン、いずれかを選択しプログラムを起動して下さい。

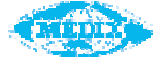